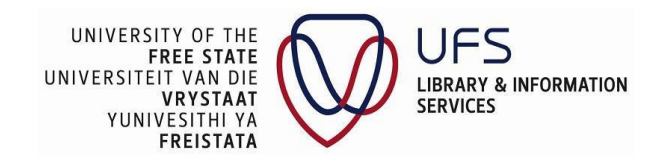

## How to access the ILL Request form

- Navigate to any browser (Google Chrome/ Safari, Firefox or Microsoft Edge)
- Type in the URL: <u>https://www.ufs.ac.za/primove</u>
- The following page will display

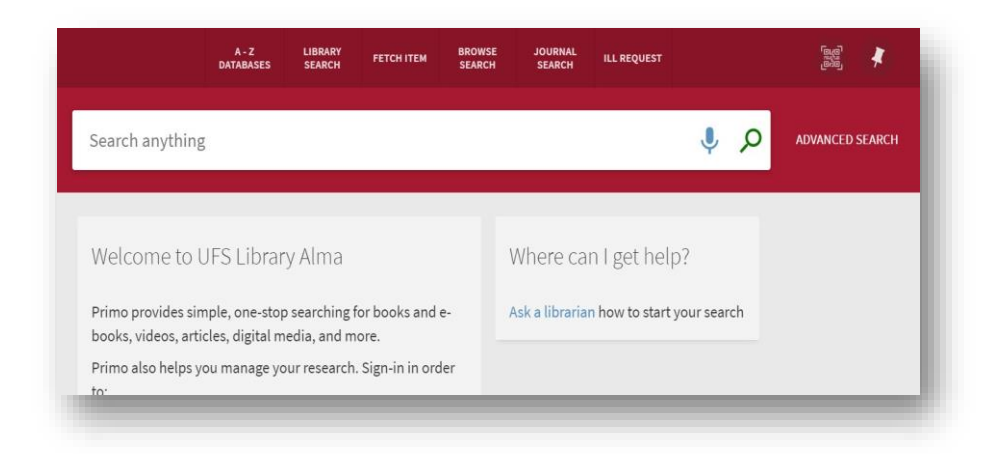

Click on the ellipses next to "Research Assistant"

| LIBRARY A - Z JOURNAL SPECIFIC BROWSE        |  |
|----------------------------------------------|--|
| SEARCH DATABASES SEARCH SEARCH SEARCH SEARCH |  |

• Click ILL Request

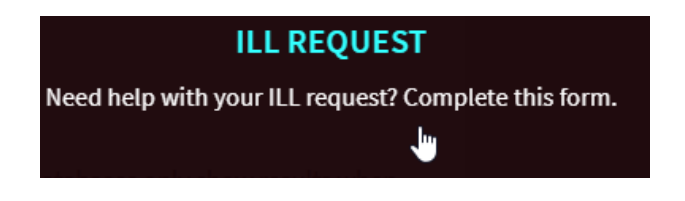

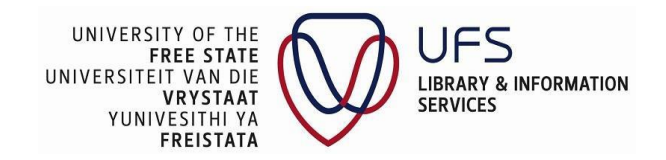

Complete the resource sharing request form.

- Select the library of choice where the resource is
- Complete the required fields
- Click Send Request

| Resource Sl | naring Request                          |
|-------------|-----------------------------------------|
|             | From library                            |
|             | TK Mopeli Library                       |
|             |                                         |
|             | Citation type 💿 Book 🔿 Article          |
|             | I only need a specific chapter or pages |
|             | Title                                   |
|             | * Technology Management                 |
|             |                                         |
|             | Author<br>Wassels Daniel                |
|             | wong k Damet                            |
|             |                                         |
|             | Edition                                 |
|             |                                         |
|             |                                         |
|             | ISBN                                    |
|             |                                         |
|             | Publisher                               |
|             |                                         |
|             | - 16 · 2                                |
|             | Publication year                        |
|             |                                         |
|             | Format 🔘 Physical 🔵 Digital 🔵 Photocopy |
|             |                                         |
|             | Email                                   |
|             | MalehoLT@uts.ac.za                      |
|             | Pickup Institut                         |
|             | * TK Mopeli Library                     |
|             |                                         |
|             |                                         |
|             | Comment                                 |
|             |                                         |
|             | Willing To Pay                          |
|             | G RESET FORM                            |
|             |                                         |
|             | SEND REQUEST                            |
|             | d'''                                    |

## Troubleshooting issues

 Contact Malefu Mophosho at <u>mophoshoam@ufs.ac.za/</u> 051 401 7789 or Shaneulia Lesch at <u>nelsl@ufs.ac.za/</u> 051 401 2736.